## **RTI Tier Count Report**

## This program displays the number of students per school, per tier, and per category.

## Menu

| Sea | rch Programs                     |
|-----|----------------------------------|
| ^ : | Student Master                   |
| ^   | Attendance                       |
| ^   | Discipline                       |
| ~ ( | Grades                           |
| ~ ' | Transcripts                      |
| ~ ( | Communication                    |
| ~   | Health                           |
| ^   | Human Resources                  |
| × : | SBLC                             |
|     | 🜞 Entry                          |
|     | SBLC/RTI Editor                  |
| •   | 🌞 Lists                          |
|     | # Count                          |
|     | RTI Tier Count Report            |
|     | 🌞 Student Progress Center Logins |
| ±   | # DEWS                           |
| ±   | 🜞 Trends                         |
|     |                                  |

On the left navigation panel, select **SBLC > Count > RTI Tier Count Report.** 

## Setup

| Setup-08.14.2019 |                 | ×     |
|------------------|-----------------|-------|
| Year :           | 1920 🗸          |       |
| District :       | 027 ~           |       |
| School :         | 004             |       |
| As Of Date :     | Aug 🗸 23 🗸 2019 | × III |
| Tier :           |                 |       |
| Category :       |                 |       |
|                  | ОК              |       |
|                  |                 |       |

Year - Current school year.

**District** - District of enrollment.

**School** - School number of enrollment

**As of Date** - This choice will list only those students who are actively enrolled as of the date selected in the date field.

Tier - RTI tier level. Choose the desired level or leave blank to include all.

**Category** - Category code and description. Choose the desired category or leave blank to include all. **OK** - Click to continue.

Main

| Sch | School Name             | Tier | Category    | Total |
|-----|-------------------------|------|-------------|-------|
| 004 | DEMO SCHOOL 004         | 1    | 100 Reading | 3     |
| 004 | DEMO SCHOOL 004         | 2    | 100 Reading | 3     |
| 004 | Total - DEMO SCHOOL 004 |      |             | 6     |
|     |                         |      |             |       |

Sch - School number of enrollment.
School Name - School name of enrollment.
Tier - RTI tier level.
Category - Category code and description.
Total - Total number of students with interventions for the tier and category.

Bottom

| Setup | Print | Help |
|-------|-------|------|
|-------|-------|------|

**Setup** - Click to go back to the Setup box.

**<u>Print</u>** - This will allow the user to print the report.

Help

Print

Setup